DEFENCE AND SPACE

Getting Started with

# **OneAtlas** Pléiades & SPOT Archive ordering

October 2023

#### Thanks for using OneAtlas.

The following document is a quick guide to get you started with access and using the service. If you have any questions about using OneAtlas, please don't hesitate to contact us at:

intelligence-customertechnicalsupport@fr.airbus.com

We are here to support. - Your OneAtlas Team

# AIRBUS

40.427°N 23.642°W

## Login & Connect to your account:

oneatlas.airbus.com – Use Google Chrome for best performance 🔘

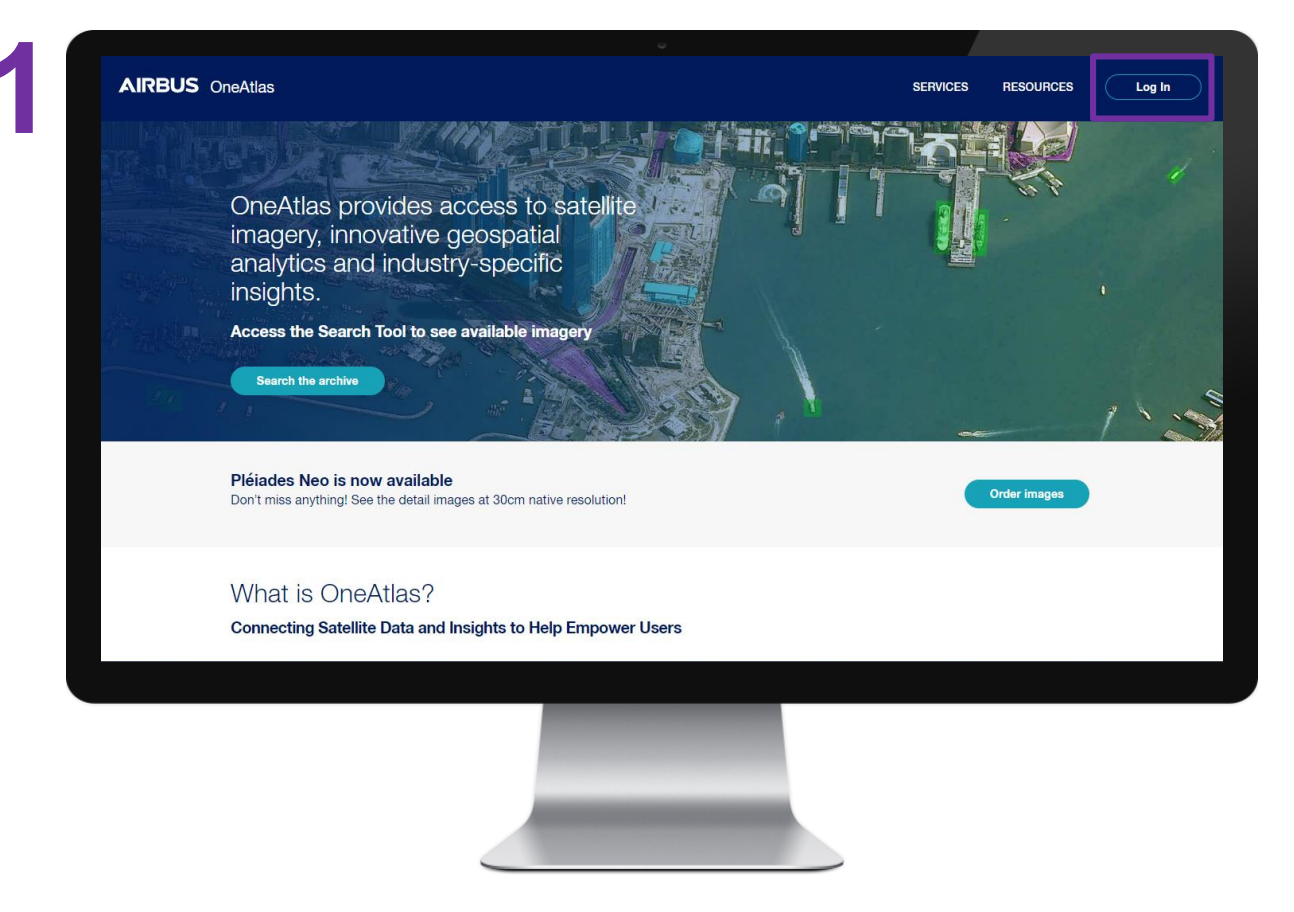

- Visit oneatlas.airbus.com and click "Log In" 1.
- Login to your Airbus account to get started (Login + default password) 2.
- Click "MyServices" and select "Pléiades and SPOT Archive & Tasking" 3.
- Select the right contract (Pléiades / SPOT one) 4.

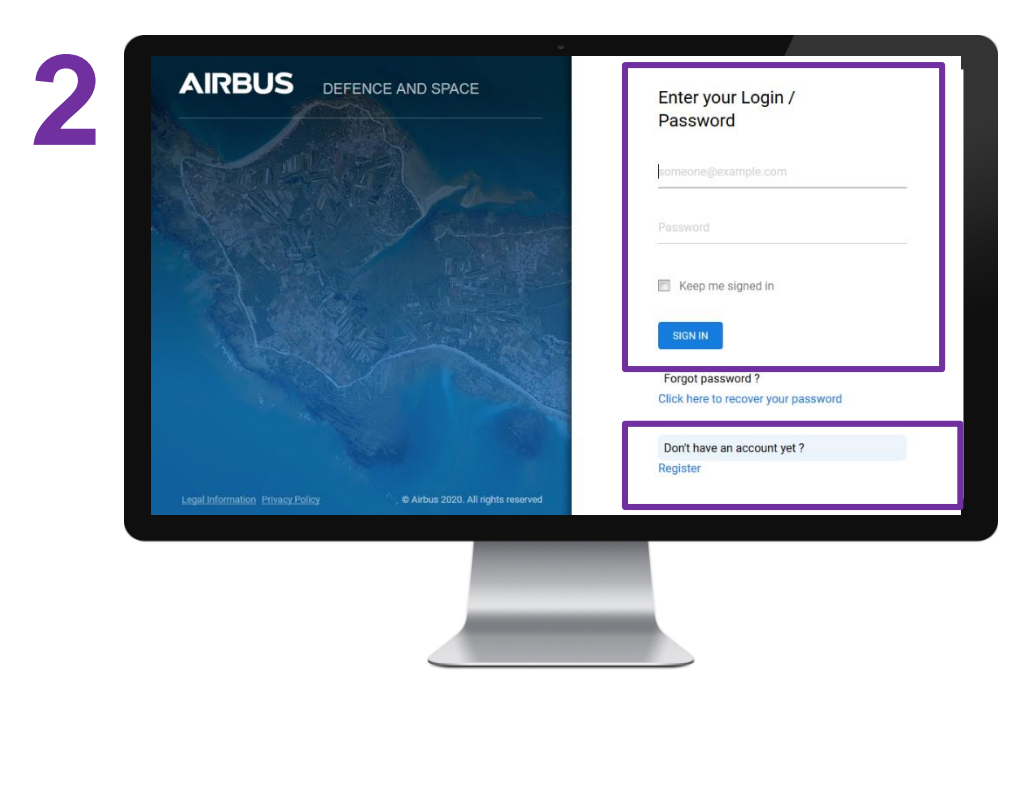

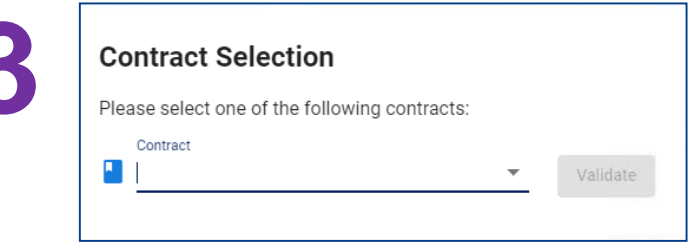

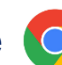

# The interface

With your OneAtlas data account, you can access our offers available on our platform.

#### You can also:

- change your contract
- update your account details
- and logout

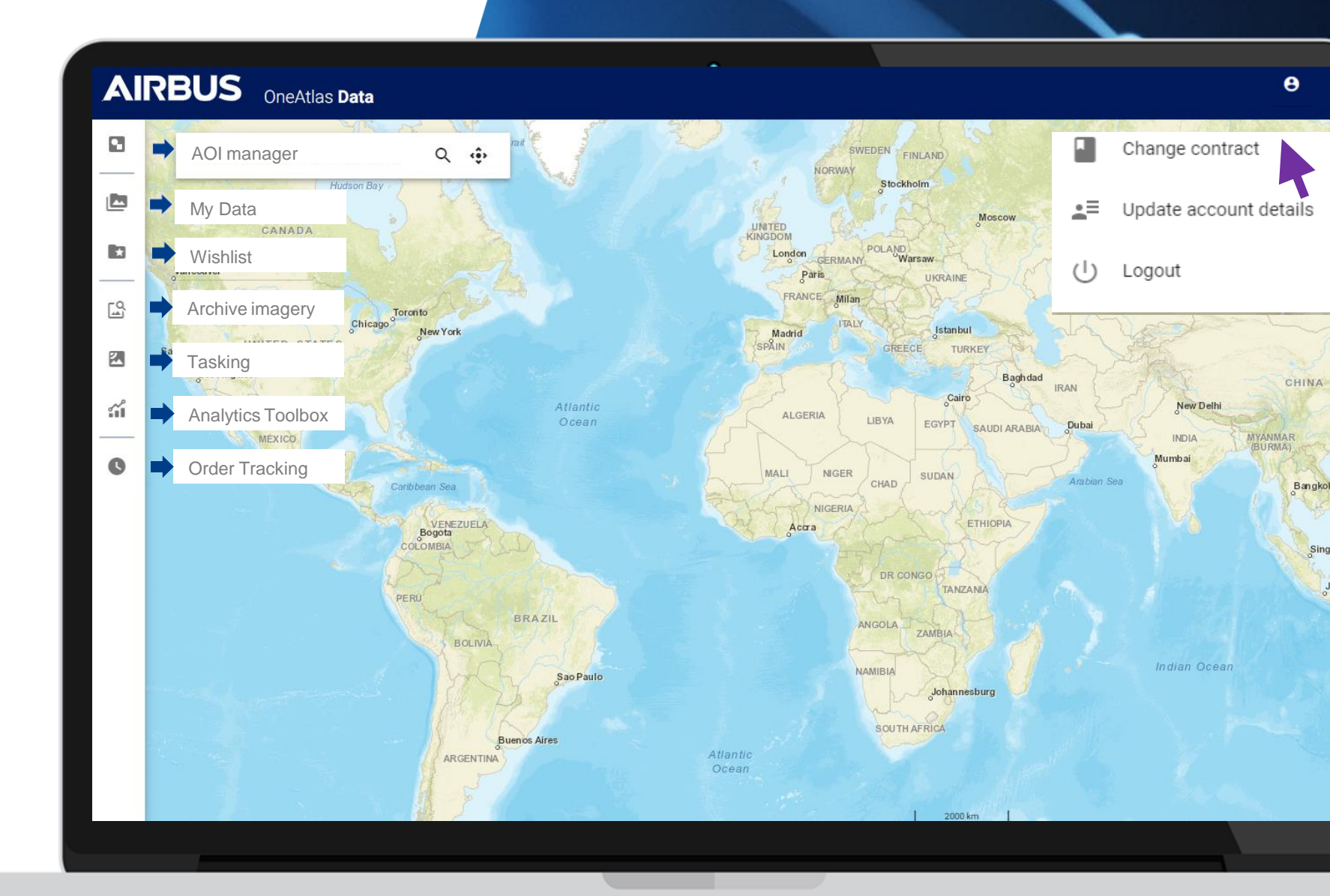

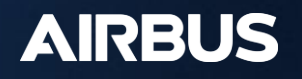

#### Pléiades & SPOT archive ordering QUICK START GUIDE

# Navigate the world map

OneAtlas Data's world map is the key interface, which allows you to select and define your area of interest

- You can easily zoom into a location by entering its name or geographical coordinates into the top left corner search bar or by clicking on the plus icon to zoom into your AOI (area of interest).
- You can move around the world map by clicking and dragging the cursor.
- Zoom using the mouse wheel or with the + and buttons located at the bottom right-hand corner of the map.

#### AIRBUS OneAtlas Data

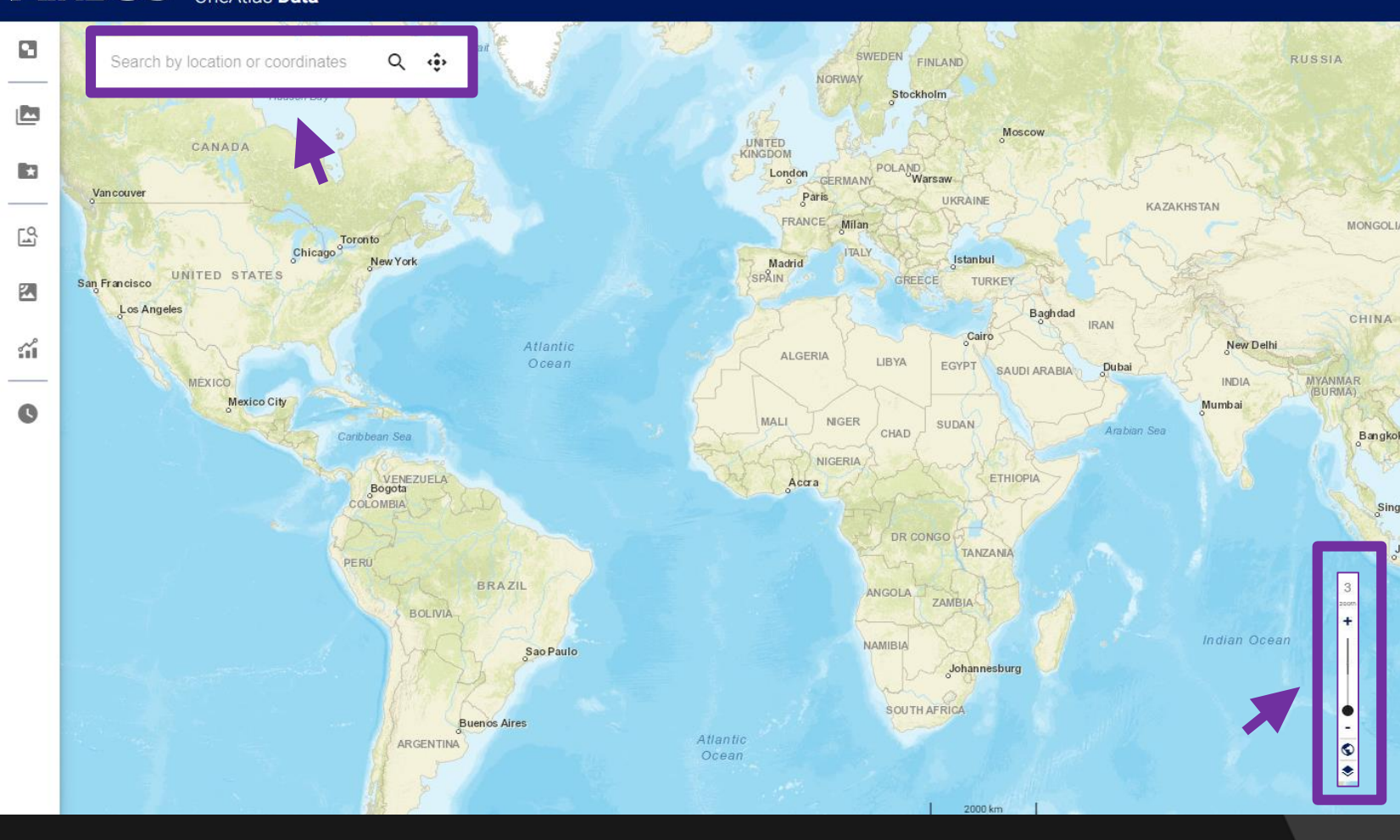

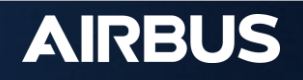

# Step 1: Draw your AOI (Area of Interest)

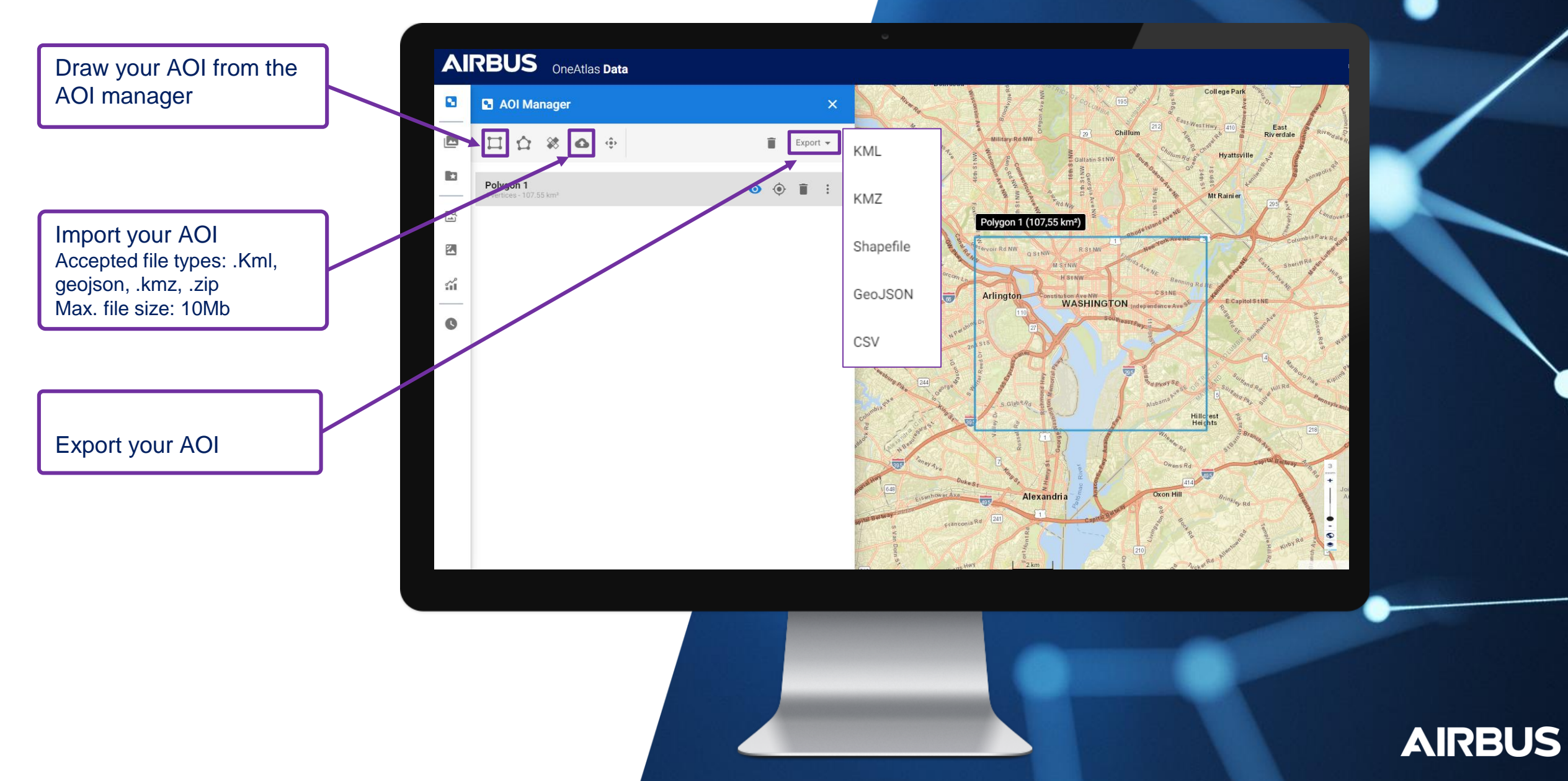

# **Step 2: Select Your Product**

Close AOI manager and select Archive Imagery service

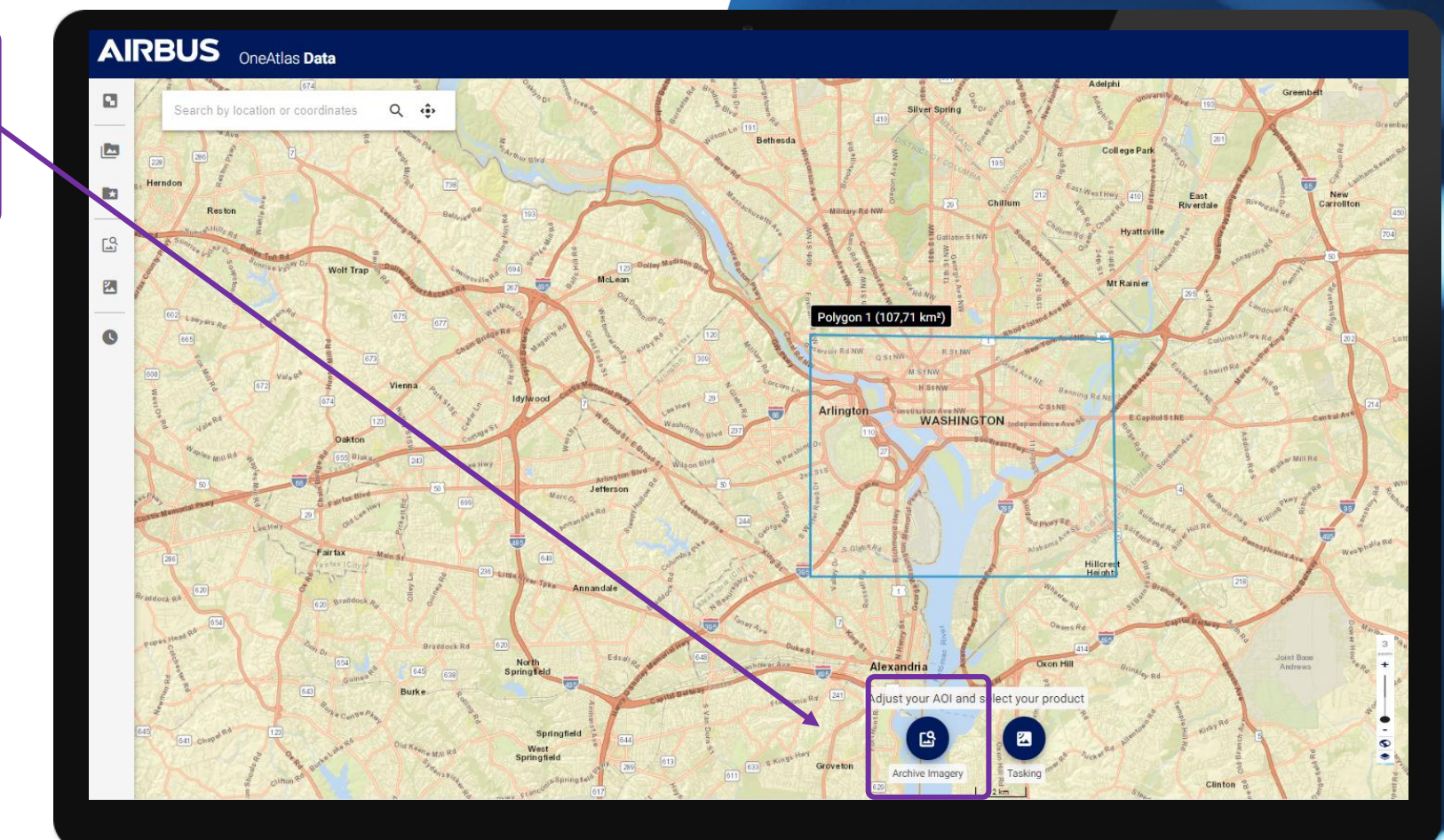

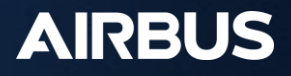

# **Step 3: Archive Imagery Menu**

Discover Archive Imagery menu functions by panning over icons

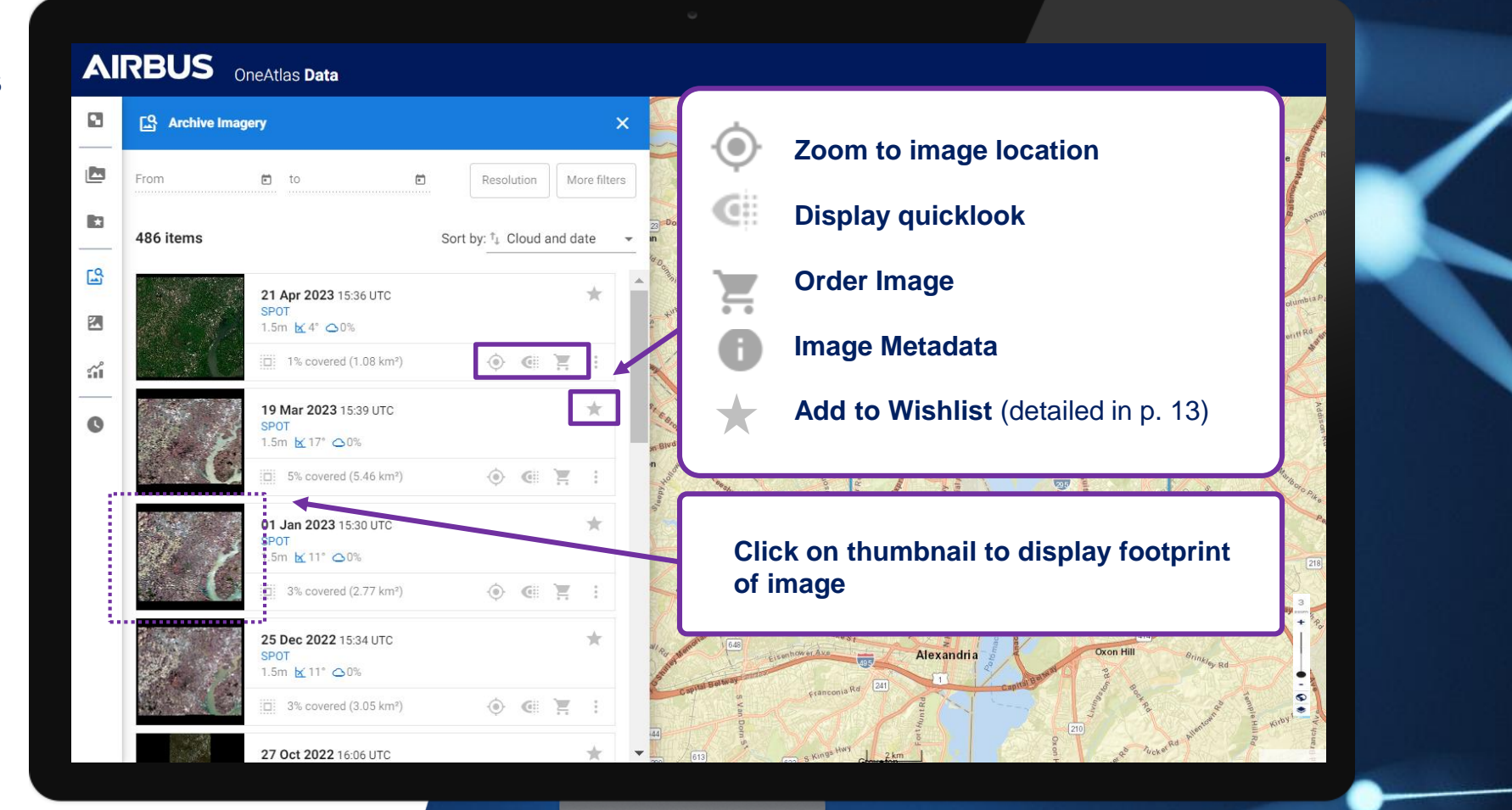

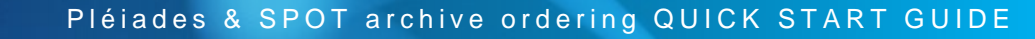

# **Step 3: Archive Imagery Menu**

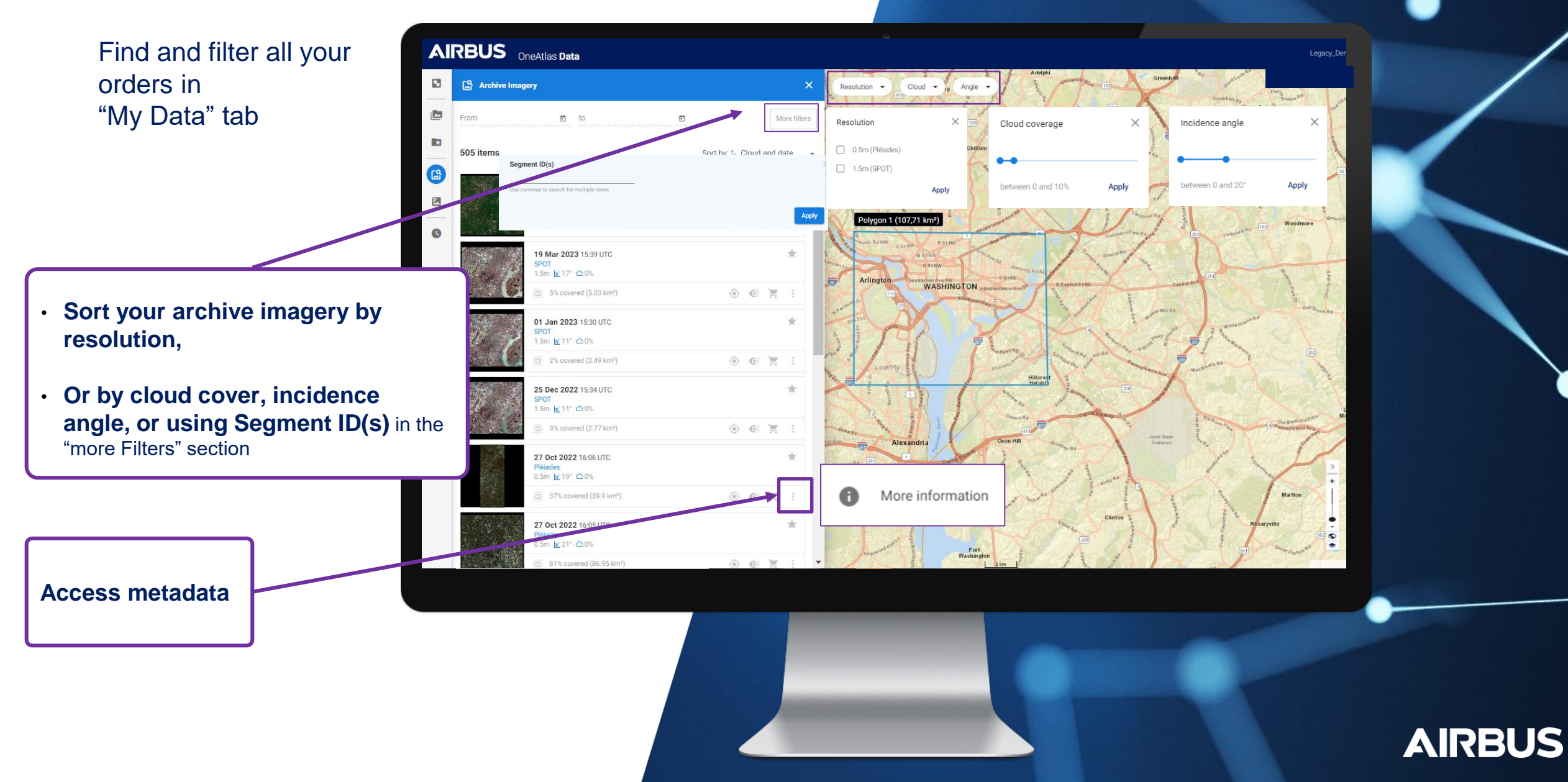

# **Step 3: Archive Imagery Menu**

2 ways of ordering imagery: Order a single imagery or Add to wishlist

Order a <u>single</u> archive image

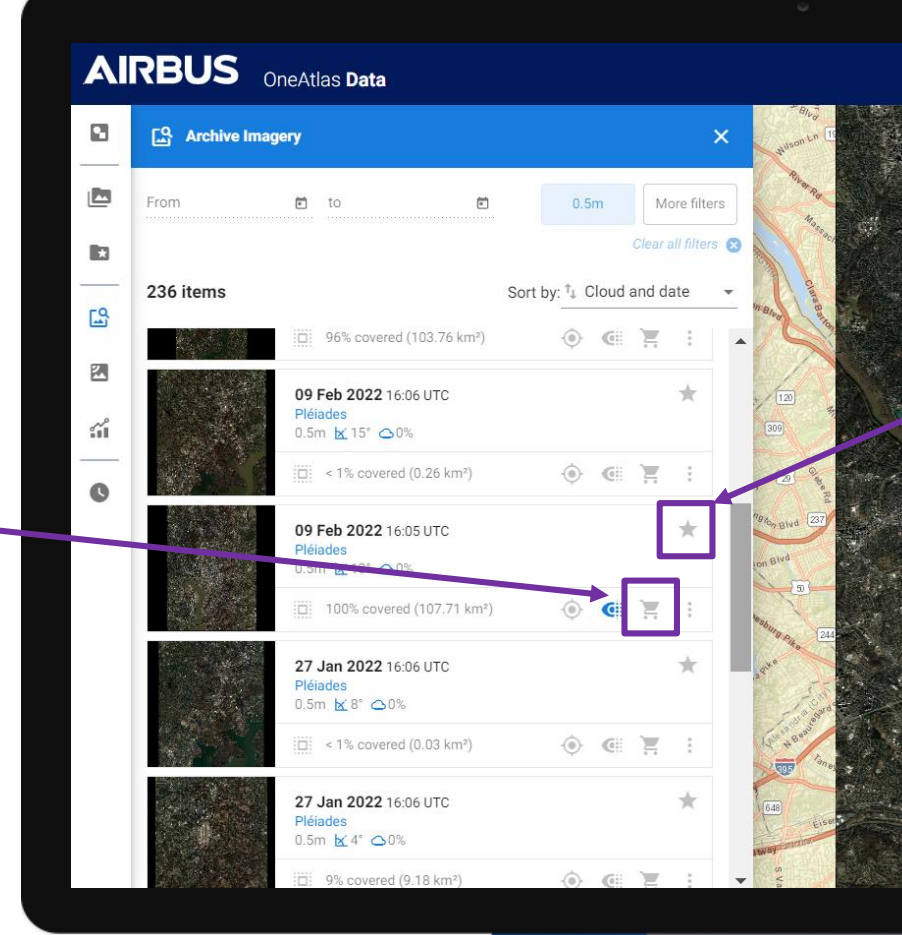

Add to wishlist Select multiple images and order them all at once (10 maximum – 25 items very soon)

Polygon 1 (101,71 km²)

# **Step 4: Order Archive – Production options**

Single Image ordering

#### **Production**

Select productions options; you can also save your processing options if you wish to apply them for a future orders or quotations.

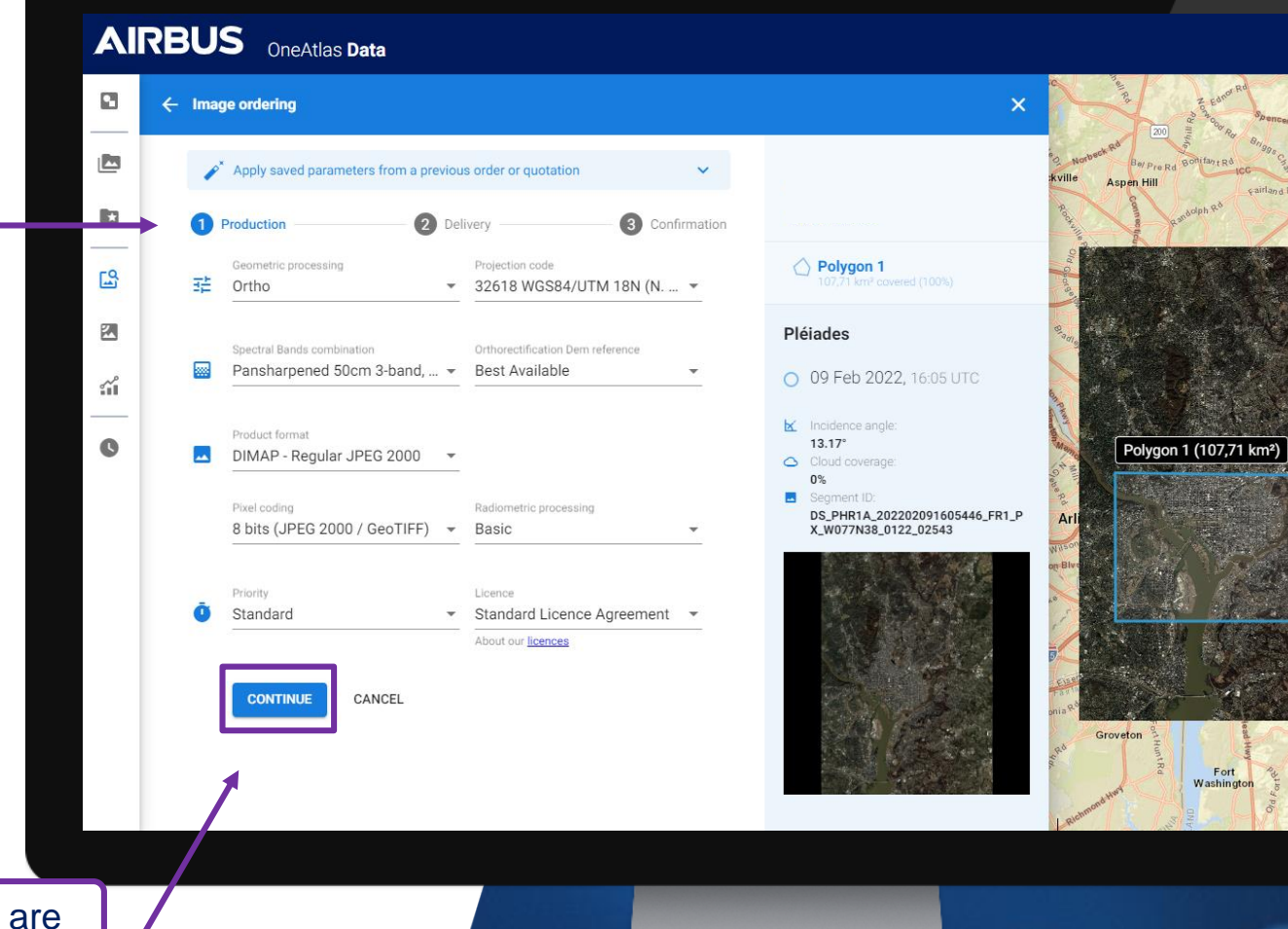

The ordered products are delivered or available in the data workspace as soon they are processed

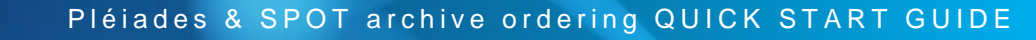

\*

AIRBUS

## **Step 4: Order Archive – Delivery options**

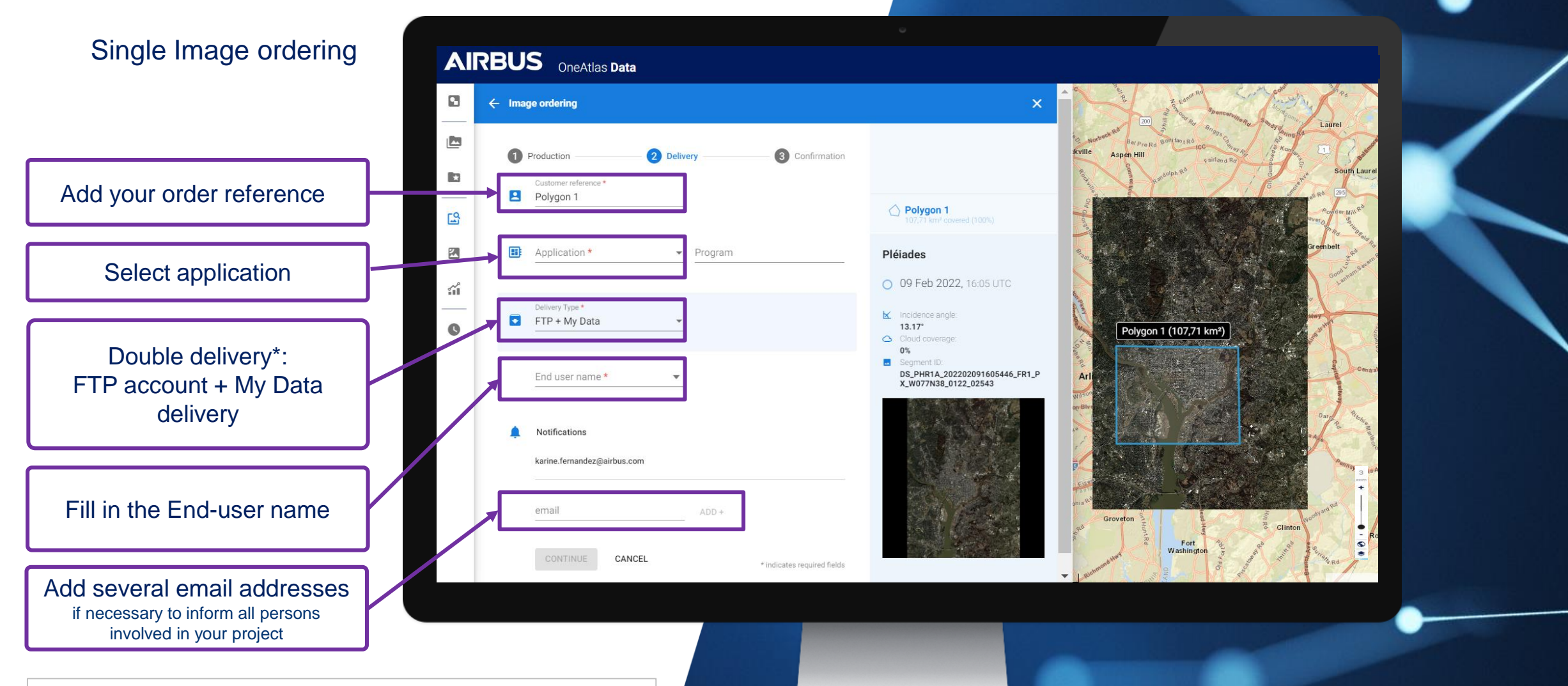

\* We will proceed with a double delivery:

- Your product will be delivered instantly on your OneAtlas Data workspace that will allow you to stream the image in full resolution available in "MyData" for one month.
- It will also be available on your usual FTP customer account.

### der Archive Confirmation

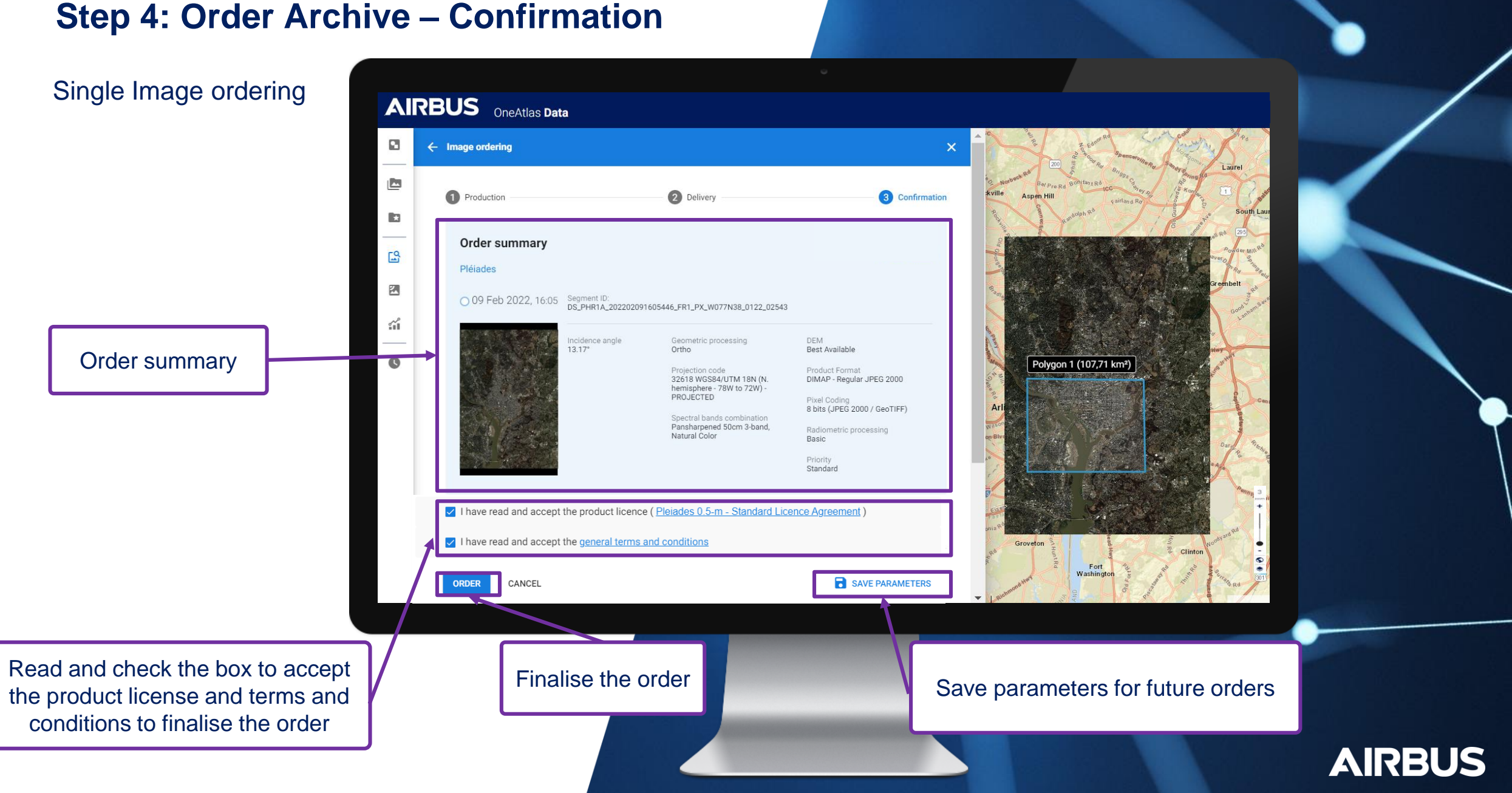

# **Step 4: Order Archive – Add to wishlist**

Select <u>multiple\*</u> images and order them all at once, or export your selection

Select the Wishlist icon to add all images to the wishlist section and order them all at once

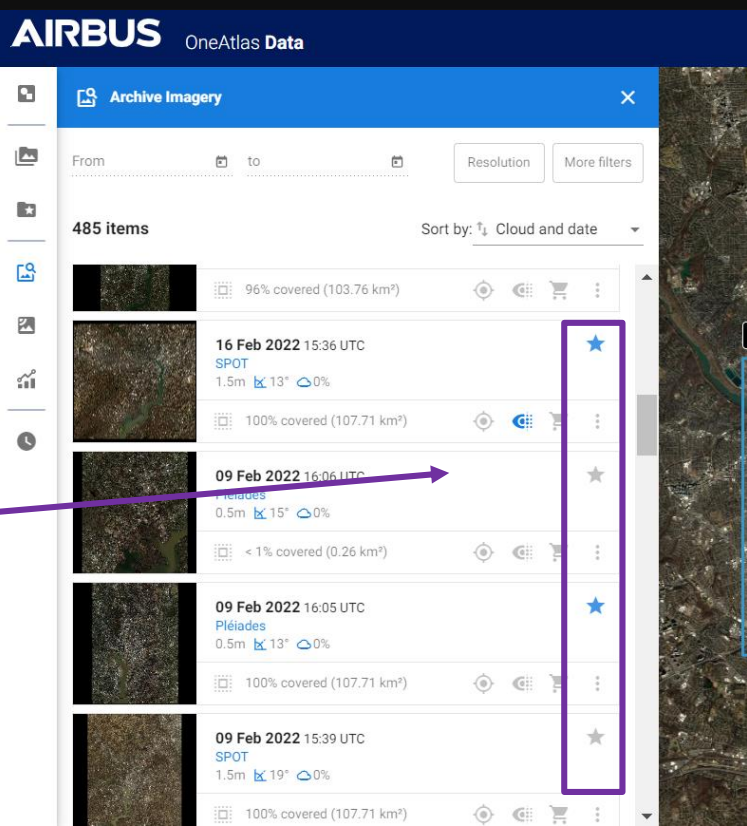

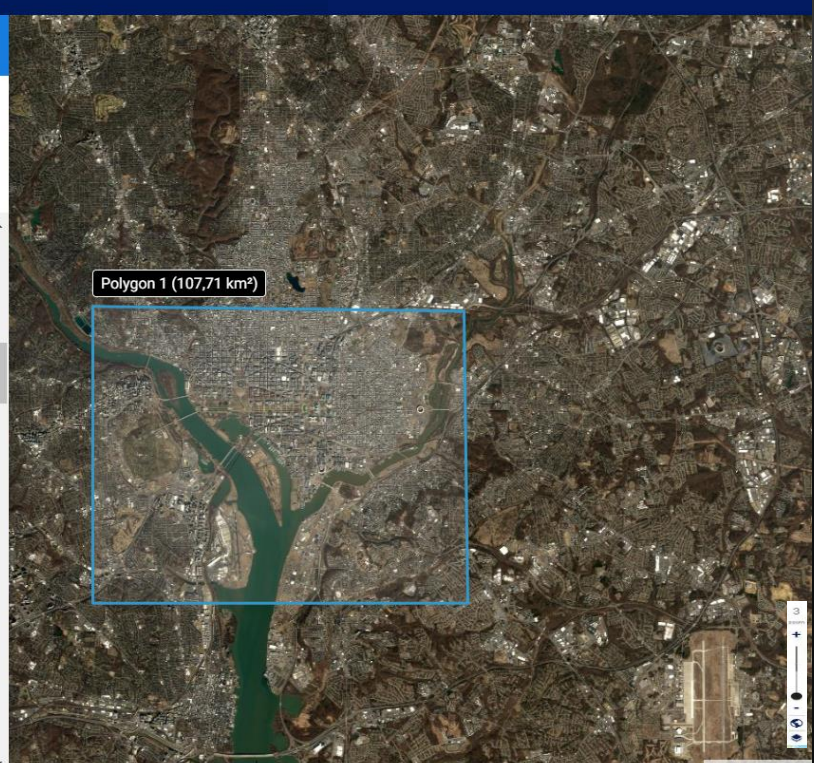

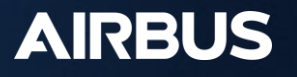

Click on

« Wishlist »

Tab

# **Step 4: Order Archive with Wishlist menu**

\*

50

27

1

AIRBUS OneAtlas Data

09 Feb 2022

16 Feb 2022 15:36 UTC

13° 🛆 0%

100% covered (107.71 km2)

😿 Wishlist

**PHR** (1)

SPOT

Polygon 1 (1)

Polygon 1 (1)

Select <u>multiple\*</u> images and order them all at once, or export your selection

You can export your selection to save or share it with another person working on the same imagery project

Click on « order » to obtain all images at once

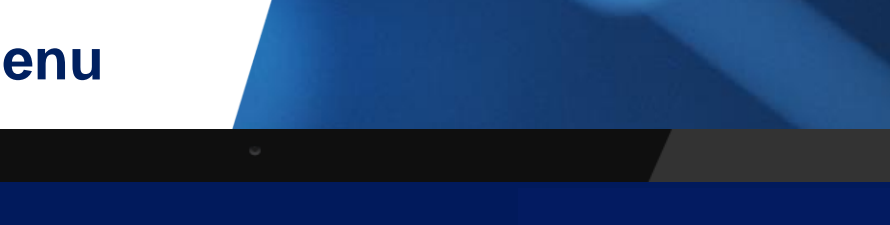

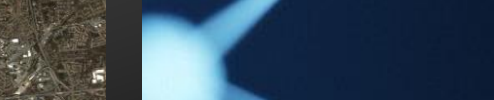

Pléiades & SPOT archive ordering QUICK START GUIDE

Polygon 1 (107,71 km<sup>2</sup>)

ORDER

<u>ن</u>

ORDER

Export

AIRBUS

\*up to 10 item can be ordered at the same time and very soon 25 images

# **Step 4: Order Archive with Wishlist menu**

The same ordering process as Single Image ordering will apply, but will include all images that are part of the wishlist

Follow the same steps as single image ordering

In case of temporal series over your area, please contact your Customer Care Representative

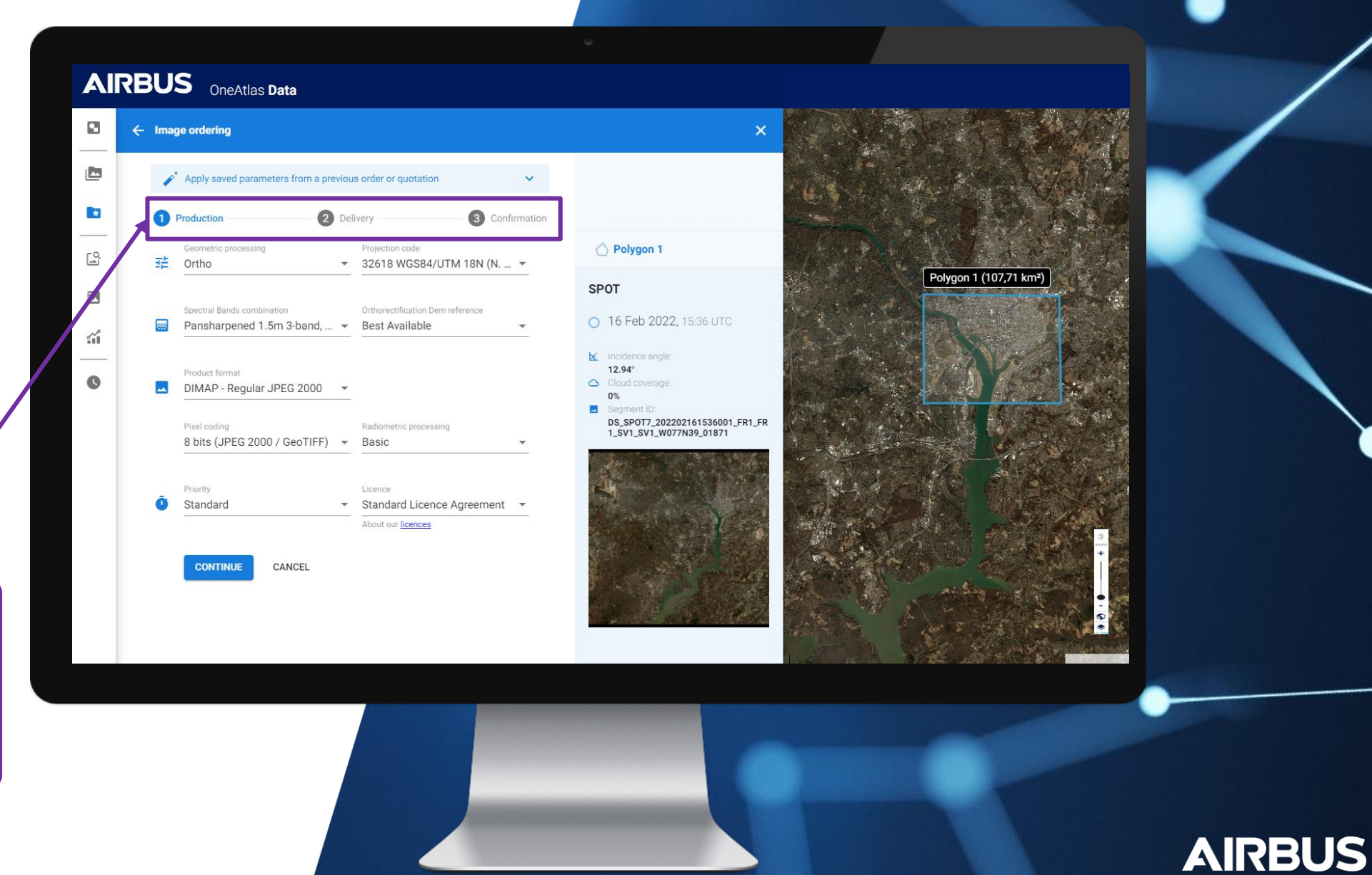

2

# Step 5: Access your data

Once you have placed your order

You immediately receive an order confirmation by email allowing you to visualize the image you ordered (Quick look)

We will proceed with a double delivery:

- 1. on your own FTP account
- 2. in MyData where you can:
- Immediately access your pansharpened product
- **Download** your product
- Or obtain the streaming links

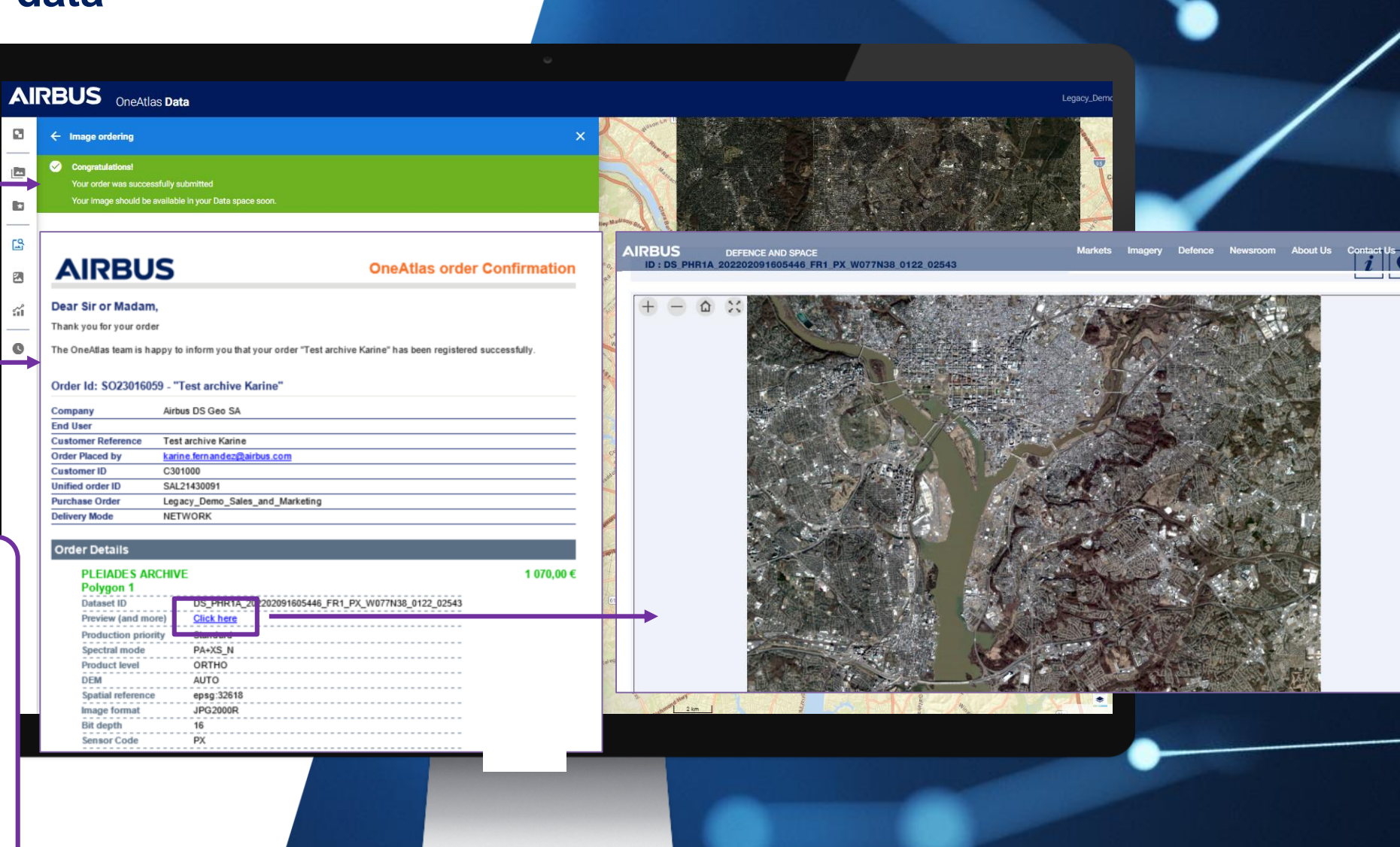

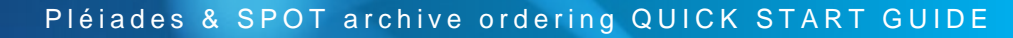

# Step 5: Access your data

3 Select **MyData** and apply the filters necessary to find your data: Resolution, publication date...

If your data workspace includes several projects or orders, several data may be displayed. Don't forget that you can:

- sort them by selecting your area of interest
- or search your image by ID in the "More filters" section

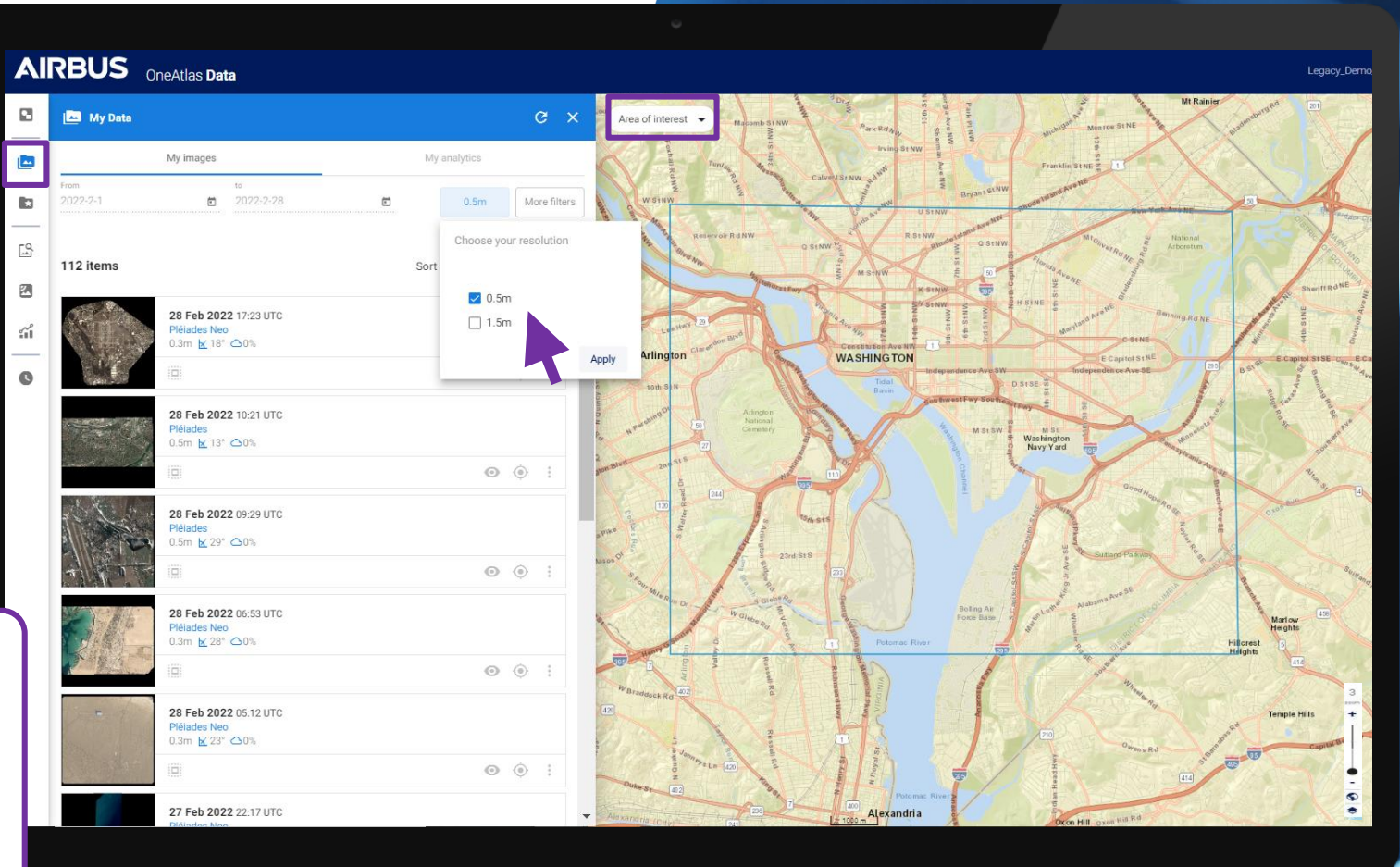

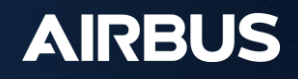

# Step 5: Access your data

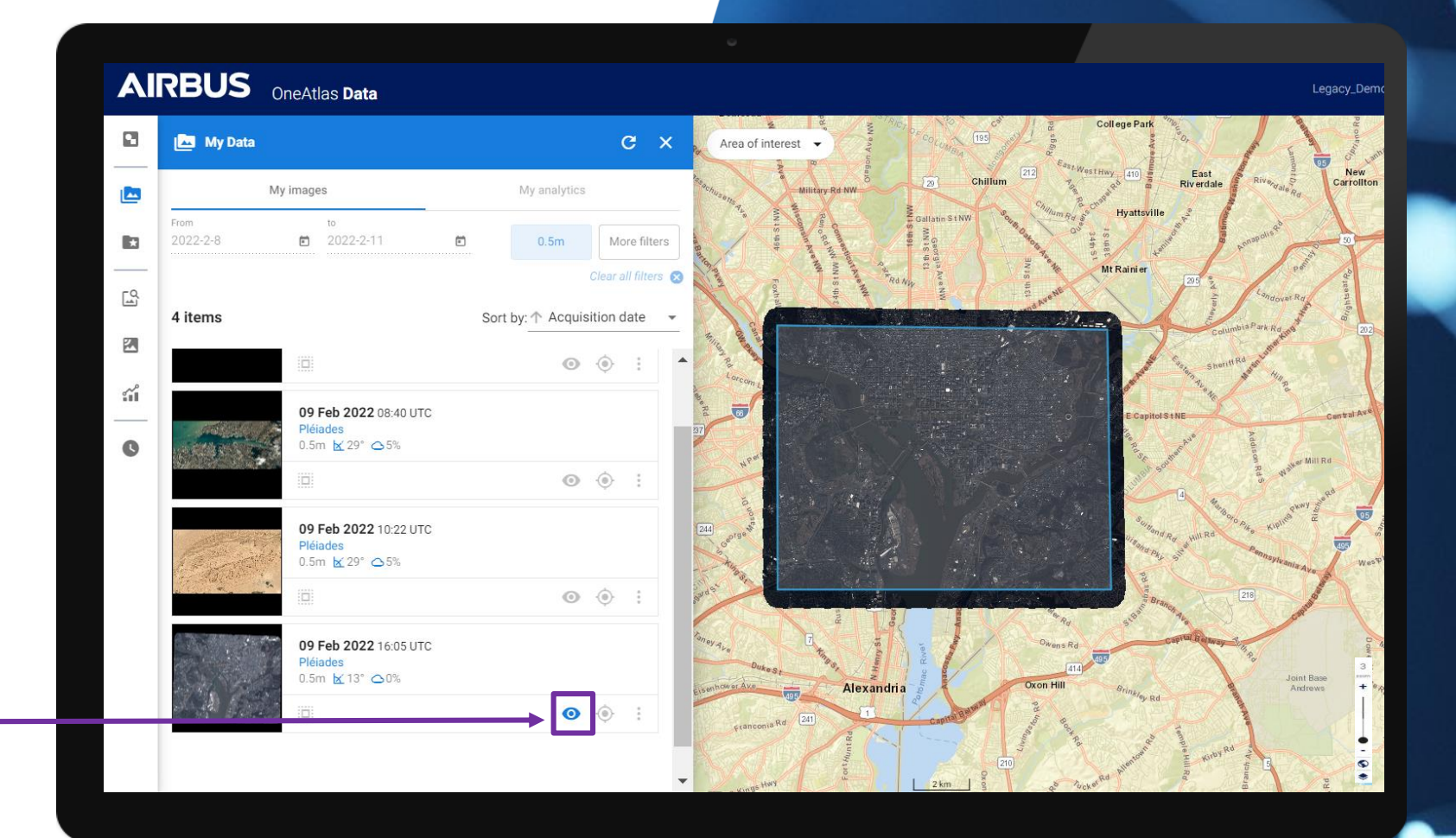

Click on **"View Pansharpened image**" to see the image.

4

5

# **Step 5: Access your data**

Instantly access your product zooming in over your AOI.

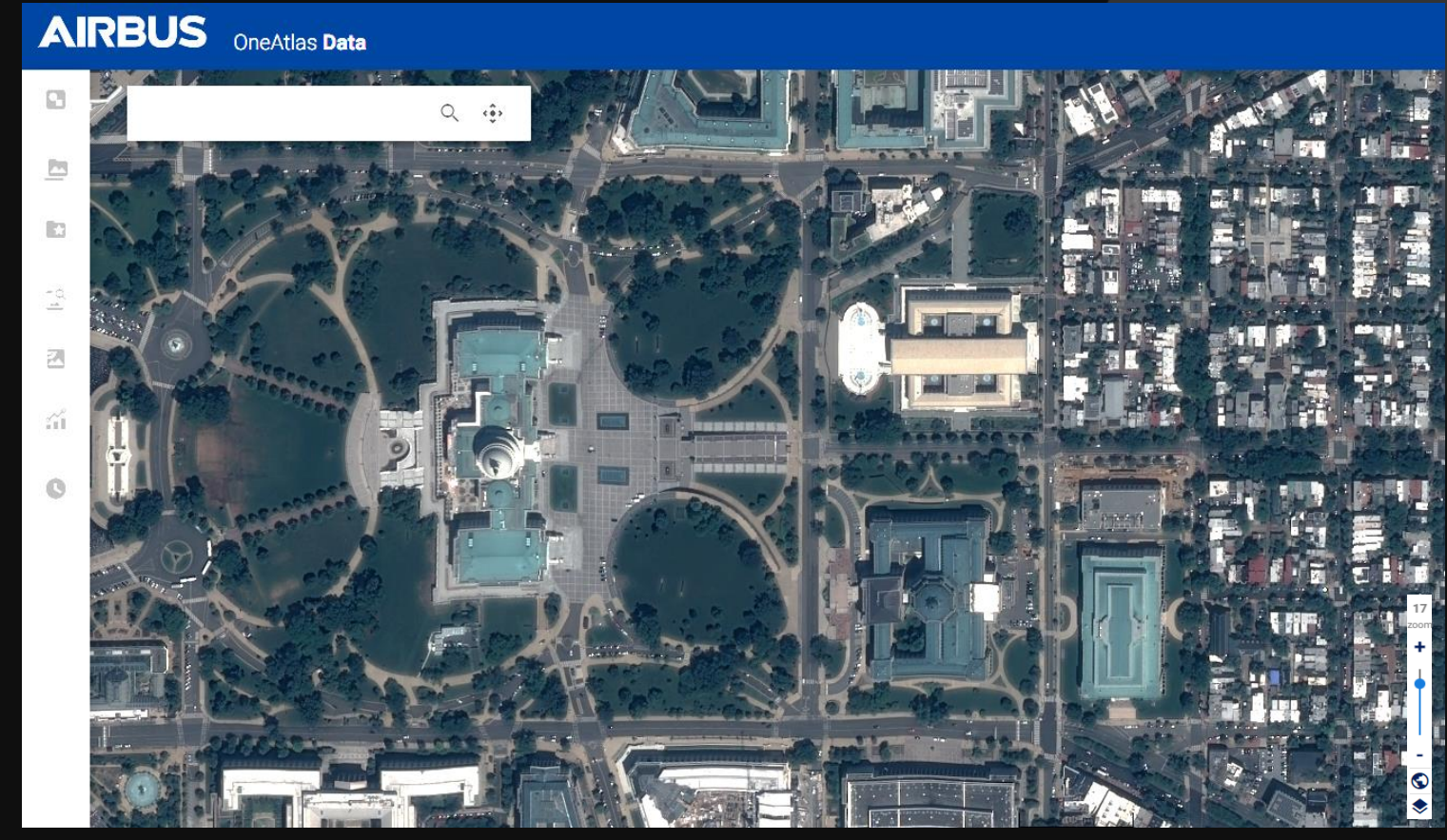

Pléiades imagery over Washington

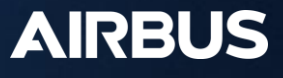

6

#### Pléiades & SPOT archive ordering QUICK START GUIDE

## Step 5: Access your data

You can also **get the metadata, download the image** and even obtain the **streaming links**.

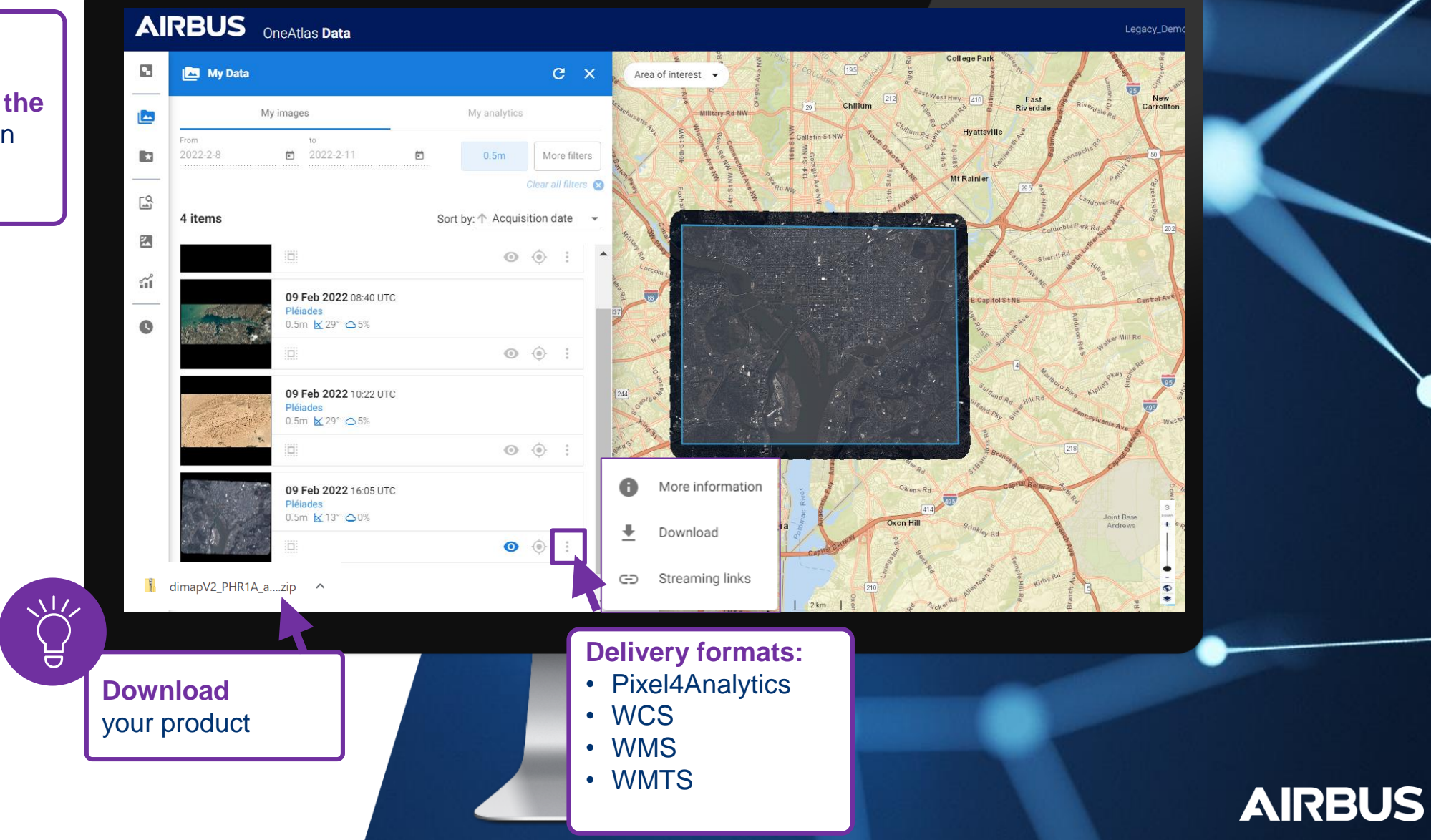

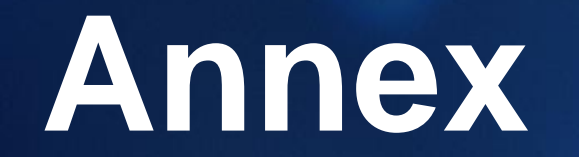

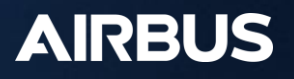

# How to Create your account

1 You will first need to create a Web account by registering here; click on Don't have an account yet? Register

```
2
```

Complete the form to create your user account.

Then, you can contact our Customer Care at the following email address: intelligence-Customer\_care@fr.airbus.com

In order to create your account, a verification process is required, and may take a few days.

|                                                                   | AIRBUS DEFENCE AND SPACE                                                                                                    |
|-------------------------------------------------------------------|----------------------------------------------------------------------------------------------------|
| AIRBUS<br>DEFENCE AND SPACE                                       | 2 Create user                                                                                                    |
| Enter your Login /<br>Password                                    | Login (email)*                                                                                                    |
| someone@example.com                                               | Show password                                                                                                    |
|                                                                   | Not contain parts of the user's full name/or last name that exceed two consecutive characters Be at last ten characters in length Contain operacters from three of the following four categories: |
| Keep me signed in                                                 | - Uppercase characters (A through Z) - Lowercase characters (a through z) - Base 10 digits (0 through 9) - Non-alphabetic characters (!; \$; #, %)                                                |
| SIGN IN                                                           |                                                                                                    |
| Forgot password ?<br>Click here to recover your password          | Gender O Male O Female O Other                                                                                                    |
| Don't have an account yet ?<br>Register                           | First name* Surname*                                                                                                    |
| Reset password (then, sign in)<br>Reset your password             | Company/Organisation                                                                                                    |
| Legal Information Privacy Policy © Airbus 2021. All rights reserv | red .                                                                                                    |
|                                                                   | VIEW MORE                                                                                                    |
|                                                                   |                                                                                                    |
|                                                                   | AIRBUS                                                                                                    |

# Thank you!

For more details, feel free to contact your Sales or Customer Care representative!

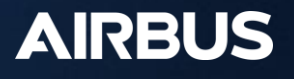